Общество с ограниченной ответственностью "Аналитик ТелекомСистемы"

# беспроводное устройство передачи данных (Bluetooth модем) модель AnCom RB

## ТЕХНИЧЕСКОЕ ОПИСАНИЕ И ИНСТРУКЦИЯ ПО ЭКСПЛУАТАЦИИ

ИЭ 4035-038-11438828-13

версия документации D1.01

Москва 2014

#### ИЭ 4035-038-11438828-13

#### Содержание

| 1     | Обц    | цие сведения                                                   | 3   |
|-------|--------|----------------------------------------------------------------|-----|
|       | 1.1    | Характеристики Bluetooth модема AnCom RB/T                     | 3   |
|       | 1.1.   | I Интерфейсы                                                   | 3   |
|       | 1.1.2  | 2 Канал связи                                                  | 3   |
|       | 1.1.3  | 3 Исполнение                                                   | 4   |
|       | 1.1.4  | 4 Условия эксплуатации и показатели надежности                 | 4   |
| 2     | Пор    | ядок развертывания системы                                     | 5   |
|       | 2.1    | Настройка модема                                               | 5   |
|       | 2.2    | Инсталляция настроенного модема                                | 5   |
|       | 2.2.1  | И Установка и снятие модемов с DIN-рейки                       | 5   |
|       | 2.2.2  | 2 Открытие верхней крышки модема                               | 6   |
|       | 2.2.3  | 3 Инсталляция модема                                           | 6   |
| 3     | Инд    | икация                                                         | 7   |
| 4     | Ути    | лита Stem для настройки модемов                                | 8   |
|       | 4.1    | Параметры СОМ-порта – настройка подключения модема             | 8   |
|       | 4.2    | Чтение настроек модема: SET <enter></enter>                    | 9   |
|       | 4.3    | Редактирование общих настроек                                  | .13 |
|       | 4.4    | Доступ к объектам со стороны управляющего устройства           | .14 |
|       | 4.5    | Беспроводной удлинитель интерфейса RS-232/RS-485 (точка-точка) | .16 |
|       | 4.6    | Настройка удаленного модема AnCom RB/T через модем AnCom RB/T  | по  |
| радио | каналу | (OTA)                                                          | .17 |
|       | 4.7    | Доступ к СИУ «2ТУ» модема – 2 выхода «открытый коллектор»      | .18 |
|       | 4.7.   | 1 Подключение                                                  | .18 |
| _     | 4.7.2  | 2 Управление                                                   | .18 |
| 5     | При    | ложение                                                        | .19 |
|       | 5.1    | Соединитель питания                                            | .19 |
|       | 5.2    | Интерфейс RS-232С                                              | .19 |
|       | 5.3    | Интерфейс RS-485                                               | .20 |
|       | 5.4    | Внутренний технологический интерфейс RS-232TTL                 | .20 |
|       | 5.5    | Габаритный чертеж                                              | .21 |
|       | 5.6    | Потребляемая мощность                                          | .21 |

## 1 Общие сведения

## 1.1 Характеристики Bluetooth модема AnCom RB/T

#### 1.1.1 Интерфейсы

| Характеристика                                       | Описание                                      | Комментарий                                                               |
|------------------------------------------------------|-----------------------------------------------|---------------------------------------------------------------------------|
| Интерфейс обмена данными<br>• RS-485<br>• или RS-232 | без гальванической развязки.                  | Определяется вариантом исполнения модема.                                 |
| Тип системы измерения и<br>управления СИУ            | «2ТУ» – Телеуправление.<br>Вкл/выкл нагрузки. | Один выход +12V, ≤60mA и два<br>выхода типа ОС – "Открытый<br>Коллектор". |

#### 1.1.2 Канал связи

| Характеристика              | Описание                                                                                                    | Комментарий                                                            |
|-----------------------------|----------------------------------------------------------------------------------------------------|------------------------------------------------------------------------|
| Диапазон частот             | 2,4 ГГц (2402-2480 МГц).                                                                                                    | Нелицензируемый диапазон частот.                                       |
| Спецификация                | 2.0 + EDR                                                                                                    |                                                                        |
| Шифрование                  | до 128 бит                                                                                                    |                                                                        |
| Скорость передачи данных    | до 230,4 Кбит/с                                                                                                    | Определяется скоростью RS-<br>порта.                                   |
| Мощность передатчика        | +1+3 дБм                                                                                                    |                                                                        |
| Чувствительность приемника  | - 82 дБм                                                                                                    |                                                                        |
| Поддержка сетевых топологий | точка-точка.                                                                                                    |                                                                        |
| Дальность передачи сигнала  | до 40 м.                                                                                                    | Прямая видимость.                                                      |
| Поддерживаемые профили:     | <ul> <li>SPP (Serial Port Profile),</li> <li>DUN (Dial-up Networking Presentation of the second second seco</li></ul> | rofile),<br>e Profile),<br>te Control Profile),<br>file),<br>Profile), |

#### 1.1.3 Исполнение

| Характеристика                          | Описание                                                                              | Комментарий                               |
|-----------------------------------------|---------------------------------------------------------------------------------------|-------------------------------------------|
| Встроенный адаптер первичного           | • ~ 85264 VAC,<br>= 110370 VDC                                                        | Определяется вариантом исполнения модема. |
| питания                                 | • или = 9-36 VDC                                                                      | Потребляемая мощность: не более 3 ВА.     |
| RP-SMA соединитель                      | со штыревой частью разъема для внешней антенны.                                       | Волновое сопротивление нагрузки 50 Ом.    |
| Светодиодная индикация                  | <ul><li>уровня сигнала,</li><li>передаваемых данных,</li><li>режима работы.</li></ul> |                                           |
| Встроенный датчик<br>температуры модуля |                                                                                       |                                           |
| Рабочий диапазон температур             | -40+70°C                                                                              | Влажность до 85 при 25°С.                 |
| Пластмассовый корпус OKW                | 95*18*60 мм.                                                                          | Степень защиты IP40.                      |
| Крепление на DIN-рейку                  | Есть.                                                                                 |                                           |
| Bec                                     | 0,06 кг                                                                               |                                           |

#### 1.1.4 Условия эксплуатации и показатели надежности

| Характеристика                                               | Описание                                          | Комментарий                                                               |
|--------------------------------------------------------------|---------------------------------------------------|---------------------------------------------------------------------------|
| Условия эксплуатации.                                        | С внешней антенной<br>соответствующего диапазона. | Разъем внешней антенны<br>определяется типом антенного<br>разъема модема. |
| Показатели надежности                                        |                                                   |                                                                           |
| <ul> <li>продолжительность<br/>непрерывной работы</li> </ul> | не ограничена.                                    |                                                                           |
| <ul> <li>наработка на отказ</li> </ul>                       | не менее 50000 часов.                             |                                                                           |
| • средний срок службы                                        | не менее 10 лет.                                  |                                                                           |

# 2 Порядок развертывания системы

#### 2.1 Настройка модема

| Настройка                |   | Описание                                 | Комментарий                                                                                            |
|--------------------------|---|------------------------------------------|----------------------------------------------------------------------------------------------------|
| Подключение модема       | к | через конвертер RS-232 (RS-485) в<br>USB | Конвертер опционален и не входит в комплект поставки                                                   |
| компьютеру для настронки |   | CDD.                                     | входит в компетект поставки.                                                                           |
| Утилита Stem             |   | Терминал.                                | Допускается использование<br>любого другого терминала,<br>поддерживающего подключение<br>по СОМ-порту. |

#### 2.2 Инсталляция настроенного модема

#### 2.2.1 Установка и снятие модемов с DIN-рейки

| Настройка              | Описание | Комментарий                                                                                                    |
|------------------------|----------|----------------------------------------------------------------------------------------------------|
| Конструкция крепления  |          |                                                                                                    |
| Установка на DIN-рейку |          | Правильное положение модема на<br>DIN-рейке.<br>Для установки необходимо надеть<br>верхнюю защелку на DIN-рейку<br>после чего, прижимая нижнюю<br>часть модема, добиться<br>срабатывания нижней защелки. |
| Снятие с DIN-рейки     |          | Для снятия модема с DIN-рейки<br>необходимо с помощью отвертки<br>оттянуть нижнюю защелку,<br>отодвинуть её от DIN-рейки и<br>снять модем с верхних защелок.                                             |

#### 2.2.2 Открытие верхней крышки модема

| Настройка                                                | Описание | Комментарий                                                                                                    |
|----------------------------------------------------------|----------|----------------------------------------------------------------------------------------------------|
| Открытие верхней крышки                                  |          | Для снятия верхней крышки<br>модема необходимо продеть<br>тонкую отвертку с прямым<br>шлицом в круглую часть «Ω»-<br>образного отверстия крепления,<br>заведя ее под крышку корпуса. |
| модема не треоуется при штатнои эксплуатации и настройке |          | Легким движением опустить<br>отвертку вниз и снять заднюю<br>крышку.                                                                                                    |

#### 2.2.3 Инсталляция модема

| Настройка                                                                                              | Описание                                                                                                    | Комментарий                                                                                                    |
|----------------------------------------------------------------------------------------------------|----------------------------------------------------------------------------------------------------|----------------------------------------------------------------------------------------------------|
| Выбор места установки модема и<br>антенны                                                              | Дальность радиоканала до 40 м.                                                                                                    | Дальность радиоканала в сильной<br>степени зависит от наличия помех<br>от других источников<br>радиосигнала и особенностей<br>постройки/рельефа, влияющих на<br>распространение радиоволн.                                                                                                    |
| Замечания по использованию<br>внешних антенн                                                           | Для         работы         модемов         в           персональной беспроводной сети         необходимо         использовать           внешние антенны, работающие в         диапазоне 2,4 ГГц.           В         большинстве         случаев           правильнее         удлинить         кабель           интерфейса и расположить модем         около точки, где обеспечивается           высокий         уровень         входного           сигнала,         чем         использовать           антенну         с         проводом         большей | Допускается монтаж<br>металлического кронштейна<br>антенны болтами на заземленные<br>металлоконструкции. Однако в<br>этом случае должна<br>обеспечиваться защита от<br>возникновения опасных<br>напряжений (например, наводки<br>при попадании молнии в<br>металлоконструкцию) между этой<br>металлоконструкцией и цепями<br>первичного питания модема (в<br>модеме защита - 1.52 кВ). |
| Крепление                                                                                              | Модем оснащен креплением для<br>установки на DIN-рейку.                                                                                                    |                                                                                                    |
| Подключение <ul> <li>внешней антенны</li> <li>объектов к интерфейсу</li> <li>объектов к СИУ</li> </ul> | осуществляется при отключенном<br>питании модема и объектов.<br>ЗАПРЕЩАЕТСЯ подключать к<br>интерфейсам модема цепи<br>интерфейсов другого типа.                                                                                                    | Подключение (длина кабеля<br>ограничивается типом<br>интерфейса) цепей СИУ и<br>интерфейсов модема<br>осуществляется экранированными<br>кабелями.                                                                                                    |
| Подача питания                                                                                         | осуществляется после<br>подключения внешних цепей<br>осуществляется включение<br>питания модема и объектов.                                                                                                    |                                                                                                    |
| Проверка функционирования модема                                                                       | осуществляется на основе показаний индикаторов модема.                                                                                                    |                                                                                                    |

# 3 Индикация

| Индикатор                                                                                  | Описание                                                                                                    | Комментарий |
|--------------------------------------------------------------------------------------------|----------------------------------------------------------------------------------------------------|-------------|
| «TxD/RxD»<br>индикатор передаваемых данных<br>на базе аппаратных сигналов<br>«TxD» и «RxD» | <ul> <li>«Красный» – данные<br/>передаются от объекта → на<br/>интерфейс модема «TxD»;</li> <li>«Зеленый» – данные<br/>передаются объекту ← с<br/>интерфейса модема «RxD»;</li> <li>«Нет свечения» – нет<br/>обмена данными.</li> </ul> |             |
| «Level»<br>индикатор питания модема                                                        | • Резерв                                                                                                    | DIO3        |
| «Mode»<br>индикатор текущего режима<br>работы модема                                       | • Резерв                                                                                                    | DIO4        |

## 4 Утилита Stem для настройки модемов

## 4.1 Параметры СОМ-порта – настройка подключения модема

| Настройка           | Описание                                                                                       | Комментарий                                                                                                    |
|---------------------|------------------------------------------------------------------------------------------------|----------------------------------------------------------------------------------------------------|
| ▼ COM               | Выбор СОМ-порта, к которому подключен модем.<br>Утилита не видит СОМ-порты с номерами выше 20. | При отсутствии искомого COM-<br>порта в списке – закрыть утилиту,<br>отключить/подключить<br>конвертер, запустить утилиту. |
| Параметры СОМ-порта | Правой кнопкой мыши на пустом поле программы.                                                  |                                                                                                    |
| • Baud rate         | скорость передачи данных в битах<br>в секунду.                                                 | Заводские настройки модема:<br>115200                                                                                      |
| Data Bits           | число бит данных в символе (от 5 до 8).                                                        | 8                                                                                                    |
| • Parity            | контроль четности.                                                                             | Ν                                                                                                    |
| • Stop Bits         | число стоповых битов, которые определяют конец символа.                                        | 1                                                                                                    |
| Flow Control        | управление потоком.                                                                            | None                                                                                                    |
| DRT, RTS, Break     | Состояние линий игнорируется, т.к. отключено управление потоком.                               |                                                                                                    |

| Настройка                                                                       | Описание                                                                                                    | Комментарий                                                                                                    |
|---------------------------------------------------------------------------------|----------------------------------------------------------------------------------------------------|----------------------------------------------------------------------------------------------------|
| Адрес модема                                                                    | SET BT BDADDR {agpec}                                                                                                    | Уникальный неизменяемый адрес.                                                                                                    |
| Имя модема                                                                      | SET BT NAME {имя}                                                                                                    | Заводская настройка («Аналитик-<br>TC»):<br>RB/T 038.nnnnn,<br>где nnnnn – заводской номер<br>модема с внешней наклейки;<br>Заводская настройка<br>производителя модуля: WT12-A.                                                            |
| Тип устройства                                                                  | SET BT CLASS {тип}                                                                                                    | Bluetooth Class-of-Device (CoD).<br>Параметр, индицирующий тип<br>устройства и поддерживаемые им<br>сервисы при сканировании.<br>Заводская настройка: <u>001f00</u>                                                                         |
| Код аутентификации модема<br>(пин-код)                                          | SET BT AUTH * {пин-код}                                                                                                    | <ul> <li>Заводская настройка модема<br/>(«Аналитик-TС»): * 1234</li> <li>Не отображается при <ul> <li>неустановленном пин-коде;</li> <li>запрещенном для чтения пин-коде (заводская настройка производителя модуля).</li> </ul> </li> </ul> |
| Идентификационная информация производителя модуля                               | SET BT IDENT<br>{заказчик}:{ID <sub>вендора</sub> } {ID <sub>устройства</sub> }<br>{версия} [Пользовательское<br>описание] <enter></enter> |                                                                                                    |
| Inquiry Access code (IAC) –<br>специфическая настройка<br>производителя модулей | SET BT LAP {iac}                                                                                                    | Заводская настройка: 9e8b33<br>(General/Unlimited Inquiry Access<br>Code (GIAC).                                                                                                    |

# 4.2 Чтение настроек модема: SET <Enter>

|                                                           |                                                        | -                                                                                                    |
|-----------------------------------------------------------|--------------------------------------------------------|----------------------------------------------------------------------------------------------------|
|                                                           |                                                        | <ul> <li>{режим}:</li> <li>0 – прошивка не видима<br/>при обнаружении и не</li> </ul>                                                                                                    |
|                                                           |                                                        | <ul> <li>отвечает на вызовы,</li> <li>1 – прошивка видима при обнаружении и не отвечает на вызовы,</li> </ul>                                                                                            |
|                                                           |                                                        | <ul> <li>2 – прошивка не видима<br/>при обнаружении, но отвечает<br/>на вызовы,</li> </ul>                                                                                                    |
|                                                           |                                                        | <ul> <li>3 – прошивка видима при<br/>обнаружении и отвечает на<br/>вызовы,</li> </ul>                                                                                                    |
|                                                           |                                                        | <ul> <li>4 – режим «З» при<br/>отсутствии соединения и<br/>режим «О» при наличии<br/>соединения;</li> </ul>                                                                                              |
| Параметры страничного режима<br>доступа к прошивке модуля | SET BT PAGEMODE {режим}<br>{тайм-аут} {сканирование}   | {тайм-аут}: 0001FFFF – через<br>какое время (в НЕХ) попытка<br>установления соединения будет<br>объявлена неудавшейся. Пример:                                                                           |
|                                                           |                                                        | $2000_{\text{HEX}} = 8192_{10} * 0.625 = 5120$ мс.                                                                                                    |
|                                                           |                                                        | {сканирование}:                                                                                                    |
|                                                           |                                                        | <ul> <li>0 – прошивка всегда<br/>готова к установлению<br/>соединения, следовательно не<br/>видима при обнаружении (не<br/>зависимо от параметра<br/>{режим}); высокое<br/>энергопотребление,</li> </ul> |
|                                                           |                                                        | <ul> <li>1 – прошивка готова к<br/>установлению соединения<br/>через каждые 1.28 с,</li> </ul>                                                                                                    |
|                                                           |                                                        | • 2 – прошивка готова к<br>установлению соединения<br>через каждые 2.56 с<br>(минимальное<br>энергопотребление).                                                                                         |
|                                                           |                                                        | Заводская настройка: 4 2000 1                                                                                                    |
|                                                           |                                                        | {адрес}: адрес парного модема                                                                                                    |
| Параметры сопряжения                                      | SET BT PAIR {адрес} {ключ}                             | ключ }: общий ключ парных модемов.                                                                                                    |
| Параметры мощности, дБм                                   | SET BT POWER {штатная}<br>{максимальная} {обнаружение} | {штатная}: операции CALL и<br>NAME, ответ при сканировании<br>или запросе на установление<br>соединения;                                                                                                 |
|                                                           |                                                        | {максимальная}: максимально<br>возможная мощность, которую<br>модем может установить по<br>своему усмотрению;                                                                                            |
|                                                           |                                                        | {обнаружение}: операция<br>INQUIRY                                                                                                    |
|                                                           |                                                        | Заволская настройка: 3 3 3                                                                                                    |

|                                                              |                                                   | {правило}:                                                                                                    |
|--------------------------------------------------------------|---------------------------------------------------|----------------------------------------------------------------------------------------------------|
|                                                              |                                                   | • 0 – смена ролей master-<br>slave разрешена при дозвоне и<br>не запрашивается при ответе,                                 |
|                                                              |                                                   | <ul> <li>1 – смена ролей master-<br/>slave разрешена при дозвоне и<br/>запрашивается при ответе,</li> </ul>                |
|                                                              |                                                   | • 2 – смена ролей master-<br>slave не разрешена при<br>дозвоне и запрашивается при<br>ответе;                              |
|                                                              |                                                   | {режимы}: битовая маска<br>состояния режимов (в НЕХ)                                                                       |
|                                                              |                                                   | <ul> <li>установлен бит 1 –<br/>допускается смена ролей<br/>master-slave,</li> </ul>                                       |
| Роль модема в master-slave отношениях                        | SET BT ROLE {правило}<br>{режимы} {тайм-аут}      | <ul> <li>установлен бит 2 –<br/>допускается режим Hold<br/>mode,</li> </ul>                                                |
|                                                              |                                                   | <ul> <li>установлен бит 3 –<br/>допускается режим Sniff<br/>mode,</li> </ul>                                               |
|                                                              |                                                   | <ul> <li>установлен бит 4 –<br/>допускается режим Park State,</li> </ul>                                                   |
|                                                              |                                                   | • F – допускаются все перечисленные режимы,                                                                                |
|                                                              |                                                   | <ul> <li>0 – не допускается ни<br/>один из перечисленных<br/>режимов.</li> </ul>                                           |
|                                                              |                                                   | {тайм-аут}: 0001FFFF – через<br>какое время (в НЕХ) прекратится<br>ожидание ответа от удаленного<br>молема/молуля. Пример: |
|                                                              |                                                   | $7d00_{\text{HEX}} = 32000_{10} * 0.625 = 20000 \text{ Mc}$                                                                |
|                                                              |                                                   | Заводская настройка: 0 f 7d00                                                                                              |
| Параметры энергосберегающего<br>режима Sniff Mode            | SET BT SNIFF {max} {min}<br>[{слотов} {тайм-аут}] | Заводская настройка: 0 20 1 8                                                                                              |
| Максимальная длина пакета для соединения RFCOMM, байт        | SET BT MTU {пакет}                                | Заводская настройка: 667                                                                                                   |
| Формат и скорость передачи<br>данных по UART (RS-232/RS-485) |                                                   | {скорость}: 1200, 2400, 4800,<br>9600, 19200, 38400, 57600, 76800,<br>115200 бит/с                                         |
|                                                              |                                                   | {четность}:                                                                                                    |
|                                                              | SET CONTROL BAUD                                  | • n – нет,                                                                                                    |
|                                                              | {скорость},8{четность}{стоп-<br>биты}             | • e – четный,                                                                                                    |
|                                                              |                                                   | • 0 – нечетный;                                                                                                    |
|                                                              |                                                   | • 1                                                                                                    |
|                                                              |                                                   | • 2.                                                                                                    |
|                                                              |                                                   | Заводская настройка: 115200,8n1                                                                                            |

| Состояние (вкл/выкл)<br>обнаружения сигнала несущей                                           | SET CONTROL CD {маска}<br>{режим}                      | <ul> <li>{маска}: битовая маска<br/>определяет, какие линии GPIO<br/>обеспечивают обнаружение<br/>несущей;</li> <li>{режим}: сигнал обнаружения<br/>несущей формируется при <ul> <li>0 – наличии соединения,</li> <li>1 – передаче данных.</li> </ul> </li> <li>Заводская настройка: 00 0</li> </ul>                                                                                        |
|-----------------------------------------------------------------------------------------------|--------------------------------------------------------|----------------------------------------------------------------------------------------------------|
| Режим эхо                                                                                     | SET CONTROL ECHO {macka}                               | <ul> <li>{маска}: битовая маска<br/>определяет отображение эхо и<br/>событий</li> <li>бит 0 – видимость<br/>стартового баннера,</li> <li>бит 1 – включено эхо в<br/>командном режиме,</li> <li>бит 2 – включено<br/>отображение событий в<br/>командном режиме.</li> </ul>                                                                                                    |
| Переключение между командным режимом и режимом передачи данных                                | SET CONTROL ESCAPE<br>{esc_char} {dtr_mask} {dtr_mode} | Заводская настройка: 43 00 1                                                                                                    |
| Усиление входного и выходного<br>сигнала                                                      | SET CONTROL GAIN {input}<br>{output}                   | {input} 016 <sub>HEX</sub> , output поставить<br>в «0»;<br>{output}: 016 <sub>HEX</sub> , input поставить<br>в 07 <sub>HEX</sub> .<br>Заволская настройка: 0 5                                                                                                    |
| Состояние (вкл/выкл) 20дБ<br>микрофонного предусилителя                                       | SET CONTROL PREAMP {левый}<br>{правый}                 | <ul> <li>{левый}, {правый}:</li> <li>0 – выкл. для данного канала,</li> <li>1 – вкл. для данного канала.</li> <li>Заводская настройка: 1 1</li> </ul>                                                                                                    |
| Выделить соответствующий пин<br>GPIO для индикации готовности<br>внутренней прошивки к работе | SET CONTROL READY {macka}                              | {маска}: битовая маска,<br>показывающая, какой пин<br>используется для индикации.<br>Заводская настройка: 00                                                                                                    |
| Доступные профили модема                                                                      | SET PROFILE<br>{профиль} [SDP-имя]                     | <ul> <li>{профиль}: профиль Bluetooth, см.<br/>список в характеристиках модема;</li> <li>[SDP-имя]:</li> <li>Заводская настройка модема<br/>(«Аналитик-TС»):         <ul> <li>SPP Bluetooth Serial Port;</li> <li>OTA (код доступа<br/>analytic4321).</li> </ul> </li> <li>Заводская настройка<br/>производителя модуля:         <ul> <li>SPP Bluetooth Serial Port.</li> </ul> </li> </ul> |

| Настройка                                                                                                    | Описание                                                                                                    | Комментарий                                                                                                    |
|----------------------------------------------------------------------------------------------------|----------------------------------------------------------------------------------------------------|----------------------------------------------------------------------------------------------------|
| Проверка функционирования прошивки модуля                                                                                    | AT <enter></enter>                                                                                                    | ОК – ответ при положительном прохождении проверки.                                                                                                    |
| Установить имя модема                                                                                                    | SET BT NAME {имя} <enter></enter>                                                                                                    | Используйте информативное имя.<br>Например, RB/T 038.nnnnn,<br>где nnnnn – заводской номер<br>модема с внешней наклейки.<br>Не задавайте пустое имя во<br>избежание проблем при<br>обнаружении модема. |
| Изменить пин-код модема                                                                                                    | SET BT AUTH {видимость} {пин-<br>код} <enter><br/>Например,<br/>SET BT AUTH * 1234 <enter></enter></enter>                                | <ul> <li>{видимость}:</li> <li>* – пин-код разрешен для<br/>чтения;</li> <li>- – пин-код запрещен для<br/>чтения.</li> <li>{пин-код}: от 0 до 16 символов.</li> </ul>                                  |
|                                                                                                    | SET BT AUTH * <enter></enter>                                                                                                    | Отключить аутентификацию<br>модема. Соединение будет<br>установлено без запроса пин-кода.                                                                                                    |
| Удалить сопряжение с модемом/модулем с адресом                                                                               | SET BT PAIR {agpec}                                                                                                    | Рекомендуется использовать механизм удаления сопряжений                                                                                                    |
| Удалить все сопряжения                                                                                                    | SET BT PAIR * <enter></enter>                                                                                                    | при превышении допустимого<br>количества поддерживаемых<br>сопряжений (до 16).                                                                                                    |
| Формат и скорость передачи<br>данных по UART (RS-232/RS-485)                                                                 | SET CONTROL BAUD<br>{скорость},8{четность}{стоп-<br>биты} <enter><br/>Например,<br/>SET CONTROL BAUD 9600,8n1<br/><enter></enter></enter> | Доступные скорости, бит/с:<br>• 1200<br>• 2400<br>• 4800<br>• 9600<br>• 19200<br>• 38400<br>• 57600<br>• 76800<br>• 115200                                                                             |
| Включение поддержки режима<br>настройки удаленного модема по<br>радиоканалу (ОТА) и установка<br>кода доступа к этому режиму | SET PROFILE OTA {****} <enter></enter>                                                                                                    | Рекомендуемая настройка:<br>включить поддержку режима<br>настройки удаленного модема<br>(OTA) с кодом доступа (например,<br>analytic4321).                                                             |
| Перезагрузка модема                                                                                                    | RESET <enter></enter>                                                                                                    |                                                                                                    |
| Сброс в заводские установки производителя модуля                                                                             | SET RESET <enter></enter>                                                                                                    | Сбрасываются общие настройки:<br>имя, пин-код, формат и скорость<br>передачи данных по UART,<br>доступные профили (кроме SPP),<br>ОТА-код доступа.                                                     |

## 4.3 Редактирование общих настроек

## 4.4 Доступ к объектам со стороны управляющего устройства

| Настройка                                           | Описание                                                                                                    | Комментарий                                                                                                    |
|-----------------------------------------------------|----------------------------------------------------------------------------------------------------|----------------------------------------------------------------------------------------------------|
| Описание режима                                     | Доступ к объекту АСУ ТП,<br>АСКУЭ (RS-232/RS-485) по<br>каналу Bluetooth (точка-точка)<br>со стороны управляющего<br>устройства (виртуальный СОМ),<br>оснащенного Bluetooth-модулем<br>(Windows, Linux, Android, OS X,<br>iOS).           | Используется профиль SPP (Serial<br>Port Profile).                                                                                                    |
| Vindows OS X/OS Android                             | Einux                                                                                                    | Slave<br>RS-232<br>RS-485<br>+ выходы<br>телеулравления<br>+ питание для реле                                                                                                    |
| Настройка                                           | В объеме общих настроек.                                                                                                    | Редактирование общих настроек описано выше.                                                                                                    |
| Проверка канала связи:<br>на стороне объекта АСУ ТП | Для проверки связи можно<br>имитировать объект АСУ ТП с<br>помощью компьютера с<br>запущенным терминальным<br>приложением, способным<br>принимать/отправлять символы<br>ASCII, и подключаться через<br>COM-порт<br>Например утилита STem. | Модем подключен к ПК по СОМ-<br>порту или USB-порту (через<br>конвертер USB/RS-232 или<br>USB/RS-485).<br>На ПК запущен терминал,<br>настроено подключение модема<br>по СОМ-порту. |

| Проверка канала связи:<br>на стороне управляющего<br>устройства с Bluetooth-модулем<br>и диспетчерским ПО | Для проверки связи можно<br>имитировать диспетчерское ПО с<br>помощью терминального<br>приложения, подключенного<br>через SPP <sup>1</sup> -профиль Bluetooth к<br>службе последовательного порта<br>управляющего устройства.<br>Суть проверки связи в обмене<br>текстовыми сообщениями<br>(латиница) между двумя<br>терминалами (на стороне модема<br>и управляющего устройства) по<br>каналу Bluetooth.                                                            | Управляющим устройством<br>является компьютер, ноутбук,<br>планшет или смартфон (Windows,<br>Linux, Android, OS X, iOS),<br>оснащенный Bluetooth-модулем.<br>При обнаружение модема<br>ориентироваться на заданное ему<br>имя.                                                                                                    |
|----------------------------------------------------------------------------------------------------|----------------------------------------------------------------------------------------------------|----------------------------------------------------------------------------------------------------|
| • Ubuntu Linux                                                                                            | Установить апплет <u>blueman</u> (sudo<br>apt-get blueman).<br>В настройках Bluetooth апплета<br>blueman произвести поиск<br>Bluetooth устройств. В<br>контекстном меню найденного<br>модема выбрать «Подключиться к<br>службе последовательного<br>порта», после чего должно<br>появиться технологическое<br>сообщение вида<br>«Последовательный порт на<br>устройстве подключен.<br>/dev/rfcomm0».<br>Установить утилиту <u>minicom</u><br>(sudo apt-get minicom). | Запустить в терминале настройку<br>утилиты ( <i>minicom -s</i> ) и в пункте<br>«Настройка последовательного<br>порта» указать:<br>А - Последовательный порт:<br>/dev/rfcomm0<br>Выйти из настроек «Enter». Выйти<br>из minicom.<br>Запустить в терминале утилиту<br>minicom без параметров ( <i>minicom</i> )<br>и ввести символы, которые<br>должны отображаться в<br>терминале на стороне модема.<br>Символы, формируемые в<br>терминале на стороне модема<br>также должны отображаться в<br>утилите minicom. |
| • Android                                                                                                 | Установить утилиту <u>S2 Bluetooth</u><br><u>Terminal</u> из магазина приложений<br>Google play. В пункте меню<br>«Connect a device» выбрать<br>предварительно сопряженный<br>(paired) средствами ОС модем.<br>Допускается использования иных<br>терминальных приложений.                                                                                                    | В поле ввода утилиты набираем<br>символы, которые по нажатию<br>кнопки SEND должны<br>отображаться в терминале на<br>стороне модема. Символы,<br>формируемые в терминале на<br>стороне модема также должны<br>отображаться в утилите.                                                                                                    |
| • Windows 7                                                                                               | Стандартными средствами ОС<br>Windows произвести обнаружение<br>Bluetooth устройств и добавить<br>модем. В «Параметрах Bluetooth»<br>→ Вкладка «СОМ-порты»<br>посмотреть, какой СОМ-порт<br>назначен на «Bluetooth Serial<br>Port». В настройках<br>терминального приложения на<br>стороне Управляющего<br>устройства (Windows 7), указать<br>данный СОМ-порт.                                                                                                    | Можно использовать любое<br>терминальное приложение,<br>способное принимать/отправлять<br>символы ASCII, и подключаемое<br>через COM-порт, например<br>утилиту Putty:<br>Session – Connection type <b>Serial</b> ,<br>Session – Serial line (выбор COM),<br>Session – Speed (выбор скорости),<br>Terminal – Local echo: Force On.                                                                                                    |

<sup>&</sup>lt;sup>1</sup> Профиль SPP (Serial Port Profile) позволяет организовать "прозрачный" беспроводной канал между двумя устройствами, которые ранее были связаны проводным последовательным интерфейсом.

| Настройка                                                                                       | Описание                                                                                                    | Комментарий                                                                                                    |
|-------------------------------------------------------------------------------------------------|----------------------------------------------------------------------------------------------------|----------------------------------------------------------------------------------------------------|
| Описание режима                                                                                 | Прозрачный канал обмена<br>данными между двумя (точка-<br>точка) объектами (RS-232/RS-<br>485) по каналу Bluetooth.                                                                                                   | Модемы подключаются к объектам<br>ACV TП по интерфейсу<br>RS-232/RS-485.                                                                                                    |
| RS-232<br>RS-485                                                                                |                                                                                                    | RS-232<br>RS-485                                                                                                    |
| Настройки для обоих модемов                                                                     | D                                                                                                    |                                                                                                    |
| <ul> <li>В объеме общих настроек</li> </ul>                                                     | Редактирование общих настроек описано выше.                                                                                                    |                                                                                                    |
| <ul> <li>Дополнительно: включить<br/>режим безопасного<br/>соединения между модемами</li> </ul> | SET BT SSP 3 0 <enter></enter>                                                                                                    | Автоматическое установление<br>соединения при разрыве связи или<br>при перебоях первичного питания.                                                                                                    |
| Настройки вызывающего модема                                                                    |                                                                                                    |                                                                                                    |
| • Сопряжение с<br>модемом/модулем с адресом                                                     | PAIR {aдpec} <enter></enter>                                                                                                    | {адрес}: адрес удаленного парного                                                                                                    |
| <ul> <li>Установка соединения с<br/>парным модемом</li> </ul>                                   | CALL {адрес} 1101 RFCOMM<br><enter></enter>                                                                                                    | модема.<br>Отклик вызывающего модема:<br>CALL 0<br>CONNECT 0 RFCOMM 1<br>Отклик отвечающего модема:<br>RING 0 {адрес_вызывающего} 1<br>RFCCOM<br>Соединения закрываются по<br>команде CLOSE. Просмотреть<br>текущие соединения – по команде<br>LIST. |
| <ul> <li>Автоматическое<br/>установления соединения с<br/>парным модемом</li> </ul>             | SET CONTROL AUTOCALL 1101<br>2000 RFCOMM <enter></enter>                                                                                                    | 2000 – рекомендуемый тайм-аут<br>между звонками (CALL), мс.<br>При потере или закрытии<br>соединения, будет произведена<br>попытка переустановления<br>соединения.                                                                                   |
| Проверка канала связи                                                                           | Для проверки связи можно<br>имитировать объекты АСУ ТП с<br>помощью компьютера с<br>запущенными терминальными<br>приложениями, способными<br>принимать/отправлять символы<br>ASCII, и подключаться через<br>COM-порт. | Модемы подключены к ПК по<br>СОМ-порту или USB-порту (через<br>конвертер USB/RS-232 или<br>USB/RS-485).<br>На ПК запущены две копии<br>терминала (например, Stem),<br>настроены подключения модемов<br>по соответствующим СОМ-<br>портам.            |

## 4.5 Беспроводной удлинитель интерфейса RS-232/RS-485 (точка-точка)

# 4.6 Настройка удаленного модема AnCom RB/T через модем AnCom RB/T по радиоканалу (OTA)

| Настройка                                                              | Описание                           | Комментарий                                                                                                    |
|------------------------------------------------------------------------|------------------------------------|----------------------------------------------------------------------------------------------------|
| Сопряжение с удаленным модемом (если сопряжение ранее не выполнялось). | PAIR {aдpec} <enter></enter>       | Указан {адрес} удаленного модема.<br>Ответ: PAIR {адрес} OK                                                                                                    |
| Поиск сервисов на удаленном модеме                                     | SDP {aдpec} 1101 <enter></enter>   | Интерес представляет сервис<br>«Bluegiga iWRAP» (OTA), как<br>правило, RFCOMM 04                                                                                                    |
| Установление соединения с<br>сервисом ОТА удаленного модема            | CALL {адрес} 4 RFCOMM              | Отклик вызывающего модема:<br>CALL 0<br>CONNECT 0 RFCOMM 1<br>Отклик отвечающего модема<br>после ввода кода доступа к<br>режиму ОТА (входящее<br>соединение по профилю ОТА):<br>PING 0 (адрес вызывающего)                                                                   |
|                                                                        |                                    | 4 OTA                                                                                                    |
| Ввод кода доступа к режиму ОТА<br>удаленного модема                    | { ****} <enter></enter>            | Соответствует настройке<br>удаленного модема<br>SET PROFILE OTA {****} <enter><br/>Отклик вызывающего модема:</enter>                                                                                                    |
|                                                                        |                                    | WRAP THOR AI {версия}<br>Copyright © 2003-2010 Bluegiga<br>Technologies Inc.<br>READY.                                                                                                    |
| Чтение настроек удаленного<br>модема                                   | SET <enter></enter>                |                                                                                                    |
| Редактирование общих настроек<br>удаленного модема                     | Описано выше.                      | Например,<br>SET CONTROL BAUD 9600,8n1<br><enter></enter>                                                                                                    |
| Чтение настроек удаленного<br>модема                                   | SET <enter></enter>                | Проверка изменения<br>редактируемых настроек                                                                                                    |
| Просмотр текущих соединений на<br>удаленном модеме                     | LIST <enter></enter>               | Указаны {адреса}<br>модемов/модулей, установивших<br>соединение с удаленным модемом.<br>Номер соединения по профилю<br>ОТА соответствует {адресу}<br>модема/модуля на устройстве, с<br>которого производится удаленная<br>настройка:<br>LIST {№} CONNECTED<br>RFCOMM {адрес} |
| Закрытие соединения с сервисом<br>ОТА удаленного модема                | CLOSE { <b>№</b> } <enter></enter> | Отклик вызывающего модема:<br>NO CARRIER ERROR                                                                                                    |

## 4.7 Доступ к СИУ «2ТУ» модема – 2 выхода «открытый коллектор»

| Обозначение | Описание                       | Комментарий                            |
|-------------|--------------------------------|----------------------------------------|
| 1 (OUT 1)   | Два выхода типа ОС – "Открытый | Напряжение коллектор-эмиттер 45В (max) |
| 2 (OUT 2)   | Коллектор".                    | ток коллектора 100 мА (max).           |
| 3 (+12V)    | Выход +12V, ≤60mА.             |                                        |
| Схема       | +3,3V<br>DIO6<br>(DIO7)        | OUT 1<br>(OUT 2)                       |

#### 4.7.1 Подключение

#### 4.7.2 Управление

| Настройка                                                                  | Описание                                                                              | Комментарий                                                                                                    |
|----------------------------------------------------------------------------|---------------------------------------------------------------------------------------|----------------------------------------------------------------------------------------------------|
| Установить направление DIO<br>(Digital Input Output) – как выходы<br>(OUT) | Назначить DIO6 (контакт 1 СИУ)<br>как OUT:<br><b>PIO SETDIR 40 40</b> <enter></enter> | Настройка сбрасывается в<br>значения по умолчанию (DIO<br>устанавливаются как входы) при                                                         |
|                                                                            | Назначить DIO7 (контакт 2 СИУ)<br>как OUT:<br><b>PIO SETDIR 80 80</b> <enter></enter> | перезагрузке модема и<br>пропадании питания.<br>Установите направление заново<br>при перезагрузке или<br>восстановлении питания модема!          |
|                                                                            | Прочитать состояния направлений<br>DIO:<br><b>PIO GETDIR</b> <enter></enter>          | При установленных направлениях<br>DIO6 (контакт 1 СИУ) и DIO7<br>(контакт 2 СИУ) как выходы<br>(OUT), ответ:<br><b>PIO GETDIR c0</b>             |
| Установить выходы СИУ как «1»                                              | Установить выход ОUT 1 как «1»:<br><b>PIO SET 40 40</b> <enter></enter>               | Настройка сбрасывается в значения по умолчанию («0») при                                                                                         |
|                                                                            | Установить выход OUT 2 как «1»:<br><b>PIO SET 80 80</b> <enter></enter>               | перезагрузке модема и<br>пропадании питания.<br>Установите требуемые состояния<br>выходов при перезагрузке или<br>восстановлении питания модема! |
|                                                                            | Прочитать состояния выходов:<br>PIO GET <enter></enter>                               | <b>PIO GET 40</b> – OUT 1=1, OUT 2=0<br><b>PIO GET 80</b> – OUT 1=0, OUT 2=1<br><b>PIO GET c0</b> – OUT 1=1, OUT 2=1.                            |
| VOTOHODIUTI, DI IVOTI I CUV POP (0)                                        | PIO SET 40 00 <enter></enter>                                                         | Установить выход ОUT 1 как «0».                                                                                                    |
| установить выходы Ситу Как «О»                                             | <b>PIO SET 80 00</b> <enter></enter>                                                  | Установить выход ОUT 2 как «0».                                                                                                    |

# 5 Приложение

## 5.1 Соединитель питания

| Обозначение                           | Описание                                                                    | Комментарий                                                                           |
|---------------------------------------|-----------------------------------------------------------------------------|---------------------------------------------------------------------------------------|
| Городина<br>Ас/DC 220V<br>или<br>936V | TB-06F (2-pin) с отв. частью TB-<br>06MR.<br>• "~" или "-"<br>• "~" или "+" | Встроенный адаптер первичного<br>питания определяется вариантом<br>исполнения модема. |

## 5.2 Интерфейс RS-232C

| Обозначение                                       | Описание                                                                                                    | Комментарий                                                             |
|---------------------------------------------------|----------------------------------------------------------------------------------------------------|-------------------------------------------------------------------------|
| <ul> <li>TxD</li> <li>RxD</li> <li>GND</li> </ul> | Подключение модема к линиям<br>интерфейса RS-232C<br>осуществляется через<br>соединитель 15EDGRC-3.5-06.<br>Ответная часть 15EDGK-3.5-06 (с<br>креплением провода под винт)<br>входит в комплект поставки. | Цепи управления: DCD, RI, CTS,<br>RTS, DTR, DSR – не<br>поддерживаются. |

## 5.3 Интерфейс RS-485

| Обозначение                                     | Описание                                                                                                    | Комментарий                                                                                                    |
|-------------------------------------------------|----------------------------------------------------------------------------------------------------|----------------------------------------------------------------------------------------------------|
| <ul> <li>D+</li> <li>D-</li> <li>GND</li> </ul> | <ul><li>Витая пара А</li><li>Витая пара В</li><li>GND</li></ul>                                                                                                    |                                                                                                    |
| Особенности подключения                         | Подключение модема к линиям<br>интерфейса RS-485<br>осуществляется через<br>соединитель 15EDGRC-3.5-06.<br>Допускается подключение к<br>линиям интерфейса до 128<br>единичных нагрузок (приемо-<br>передатчик RS-485 модема<br>представляет собой 1/4 единичной<br>нагрузки).<br>ЗАПРЕЩАЕТСЯ подключать<br>интерфейс RS-485 модема к<br>интерфейсу RS-232C объекта. | Ответная часть 15EDGK-3.5-06 (с<br>креплением провода под винт)<br>входит в комплект поставки.<br>Защита по напряжению состоит из<br>одной ступени на базе<br>полупроводниковых приборов,<br>которая подавляет<br>дифференциальные и синфазные<br>составляющие помех.                                                                                                    |
| Описание цепей ввода-вывода                     | В схеме цепей ввода-вывода<br>предусмотрена возможность<br>подключения к линии<br>согласующего резистора<br>(терминатора) номиналом 120 Ом.<br>Подключение к линии<br>соответствующего согласующего<br>резистора осуществляется<br>съемной перемычкой JP1.<br>По умолчанию, согласующий<br>резистор не подключен –<br>отсутствие съемной перемычки<br>JP1.          | with the second second |

## 5.4 Внутренний технологический интерфейс RS-232TTL

| Обозначение | Описание                                         | Комментарий                                                                                  |
|-------------|--------------------------------------------------|----------------------------------------------------------------------------------------------|
|             | Предназначен для аппаратной перепрошивки модема. | Опциональный конвертер для подключения к USB-порту компьютера не входит в комплект поставки. |

#### 5.5 Габаритный чертеж

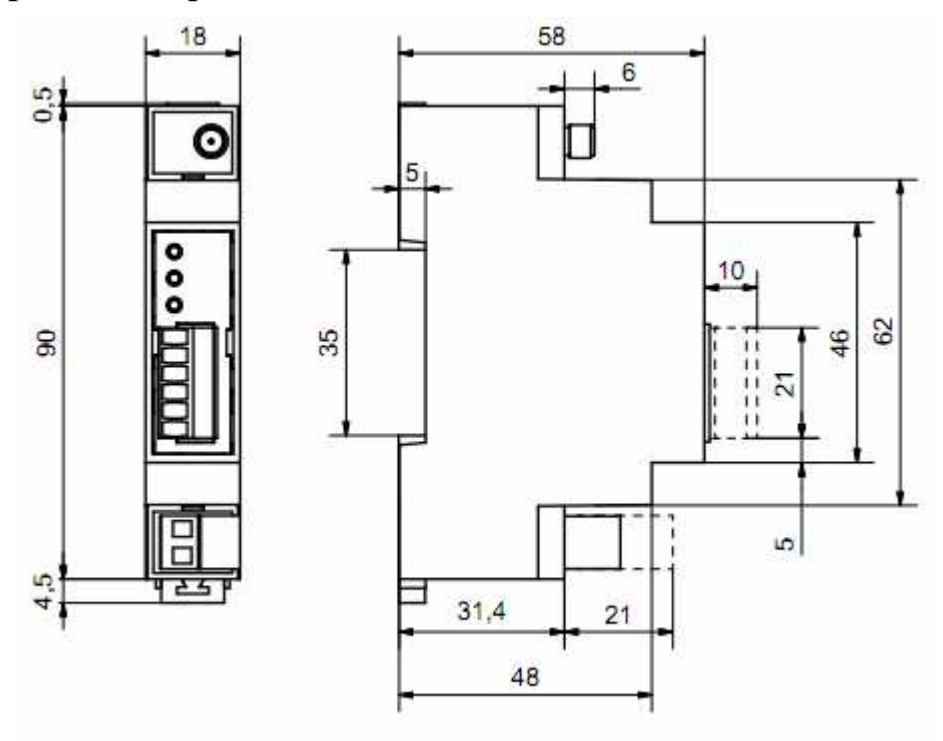

Версия аппаратуры h1.xx

#### 5.6 Потребляемая мощность

| Напряжение питания, В                                          | Гальваническая развязка, кВ | Максимальная мощность,<br>потребляемая модемом, Вт<br>(в зависимости от режима работы) |
|----------------------------------------------------------------|-----------------------------|----------------------------------------------------------------------------------------|
| <ul> <li>AC: 85264В / 4555 Гц</li> <li>DC: =110370В</li> </ul> | 2                           | 0,5 2                                                                                  |
| • DC: 936                                                      | 1,5                         | 0,5 2                                                                                  |

Дополнительная техническая поддержка в Сервисном центре ООО "Аналитик ТелекомСистемы" e-mail: <u>support@analytic.ru</u> тел.: (495) 775-6012